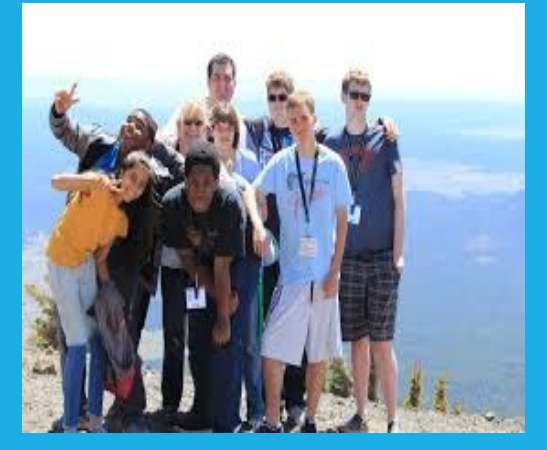

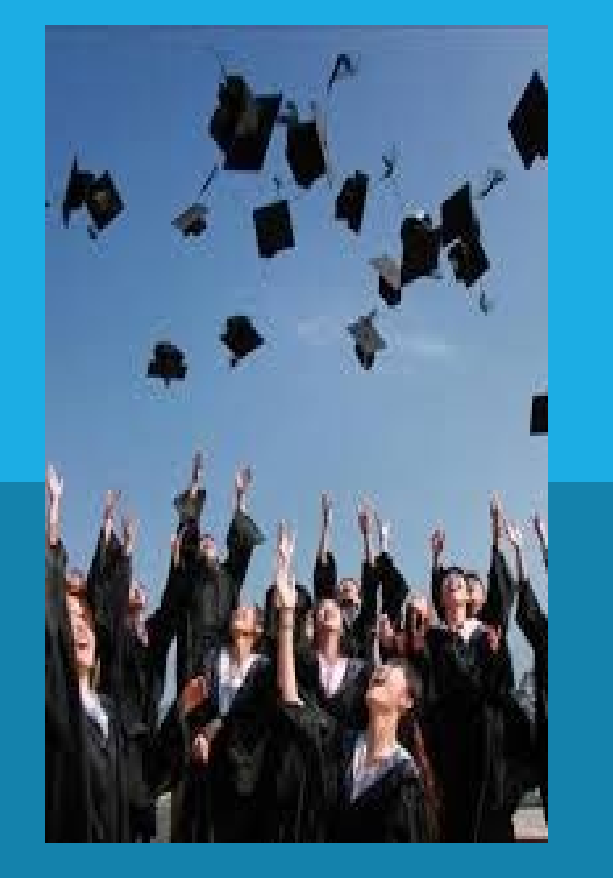

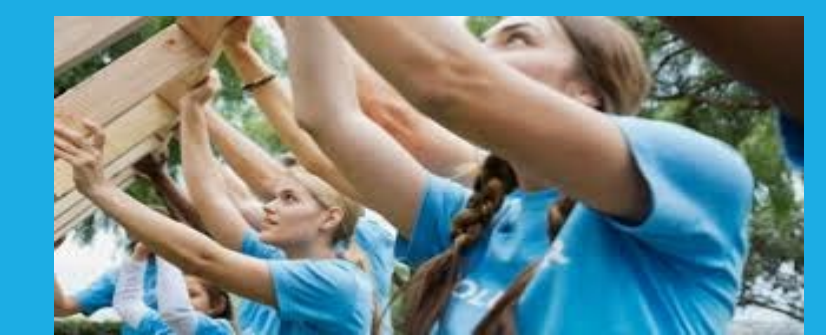

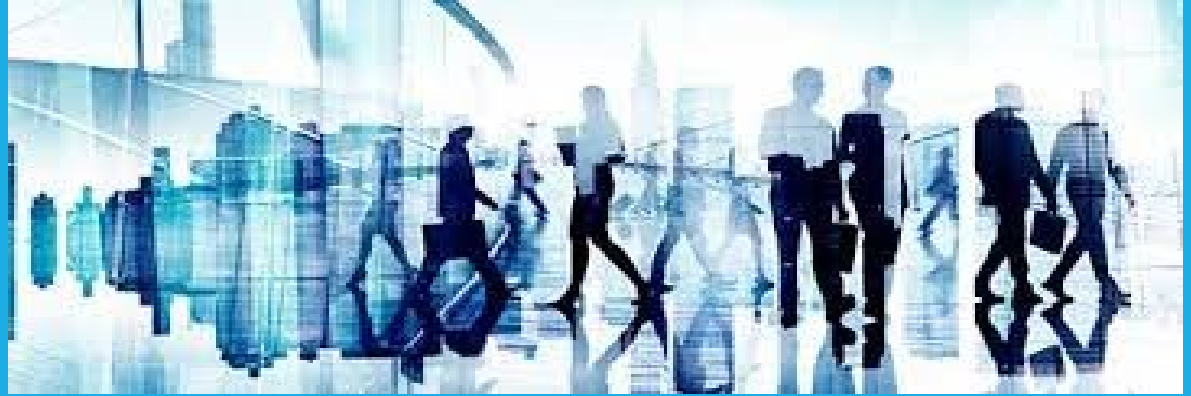

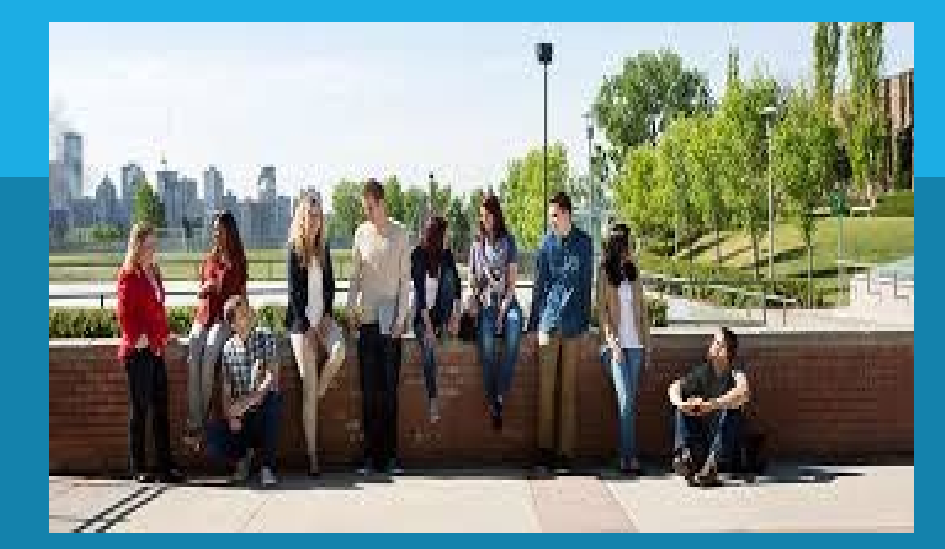

### STUDENT TRANSCRIPT SERVICE:

### SLIDES TO HELP WGSS GRADS

#### WGSS GRADS 2023

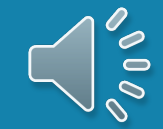

### Student Transcript Service

### <u>All</u> students must have a STS Account

- Release marks to all Canadian, US and International institutions
- NCAA Athlete must release marks to NCAA Clearing House
- Obtain copy of transcript after Graduation
- Scholarship Voucher information

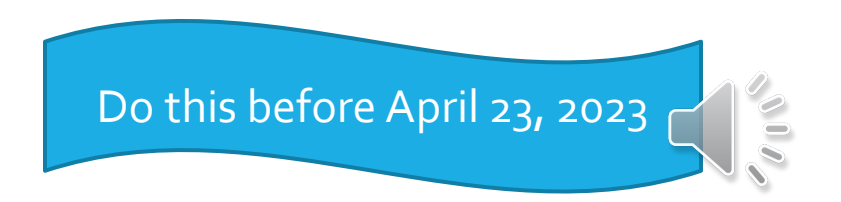

## Transcripts from the Counselling Centre?

Generally, students do not need a transcript at this time of year. If you do, message Ms. Karen Ethier, through Teams. Requests take 4-days; the transcript will be prepared and send <u>to you electronically.</u>

Required when apply to BCIT

Required for some limited intake programs: e.g., Nursing

Required for a few scholarship applications

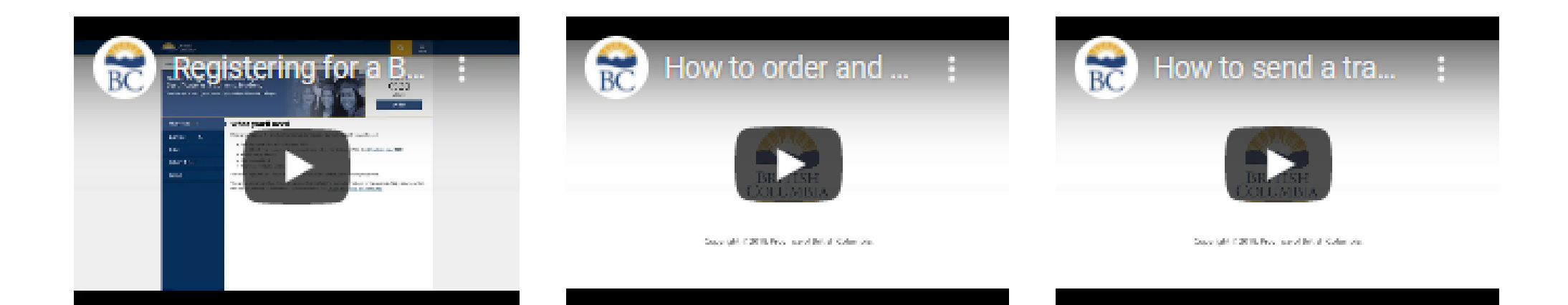

### VIDEOS AVAILABLE: STEPS TO CREATING AN ACCOUNT AND ORDERING A TRANSCRIPT

http://wgsscounselling.weebly.com/transcripts.html

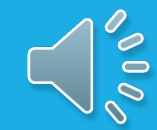

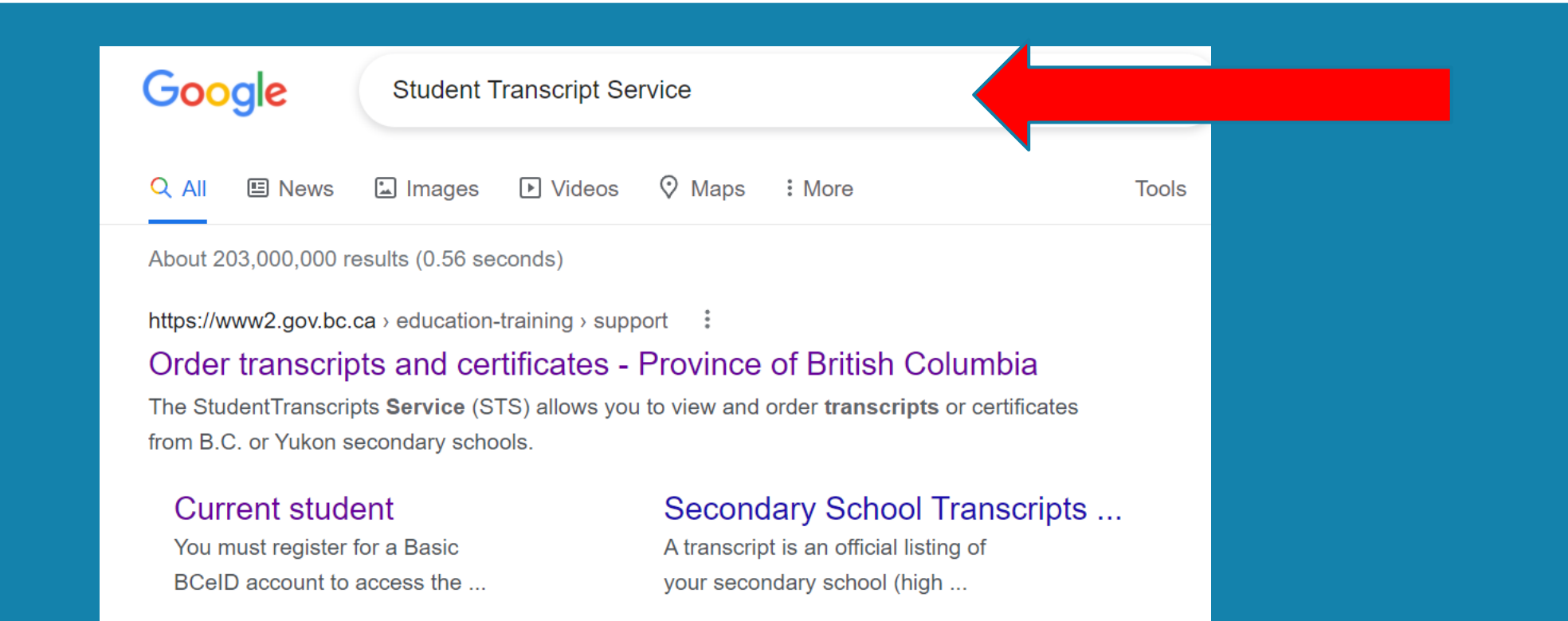

### Type Student Transcript Service into Google

https://www2.GOV.BC.CA/gov/content/education-training/k-12/support/transcripts-andcertificates

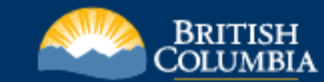

Home > Education and training > Kindergarten to Grade 12 > Support >

#### **Order Transcripts & Certificates**

**①** June 2020 final marks and graduation status updates are now available.

The <u>StudentTranscripts Service (STS)</u> allows you to view and order transcripts or certificates from B.C. or Yukon secondary schools. See <u>Help Videos</u> on using the STS.

#### **Order Transcripts or Certificates as a**

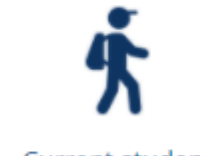

Current student

- You are now enrolled in a secondary school, or
- Have completed a course within the last six months

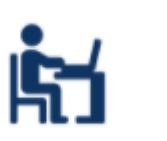

Former student

 More than six months have passed since you completed a secondary school course

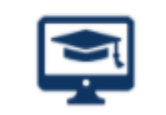

Returning user

 You are familiar with the StudentTranscripts Service (STS) and have used it before

#### Select Current Student

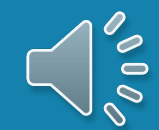

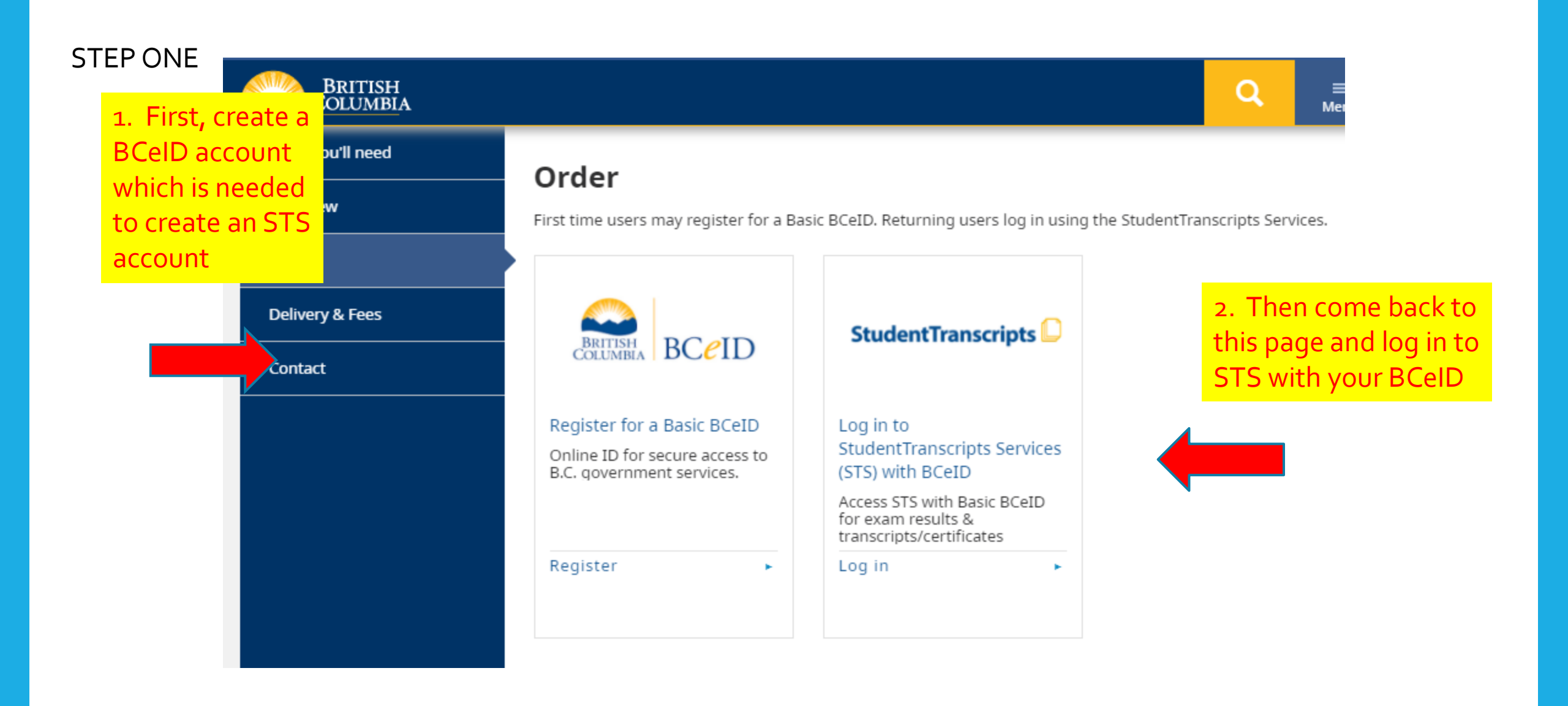

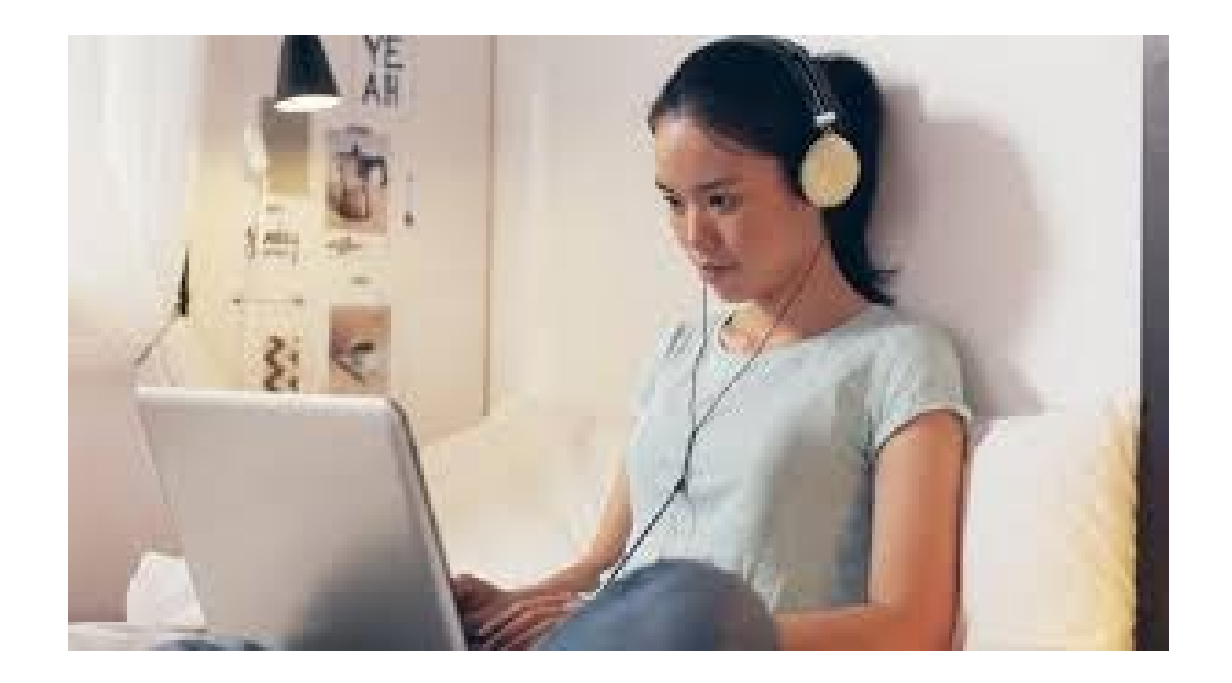

#### Register for a Basic BCeID

Surname

Given/First Name

First Middle Name (optional)

Other Middle Names (optional)

Email

Phone Number (optional)

### **REGISTER FOR A BCEID ACCOUNT**

Record your BCeID and password in your phone

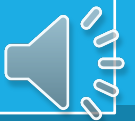

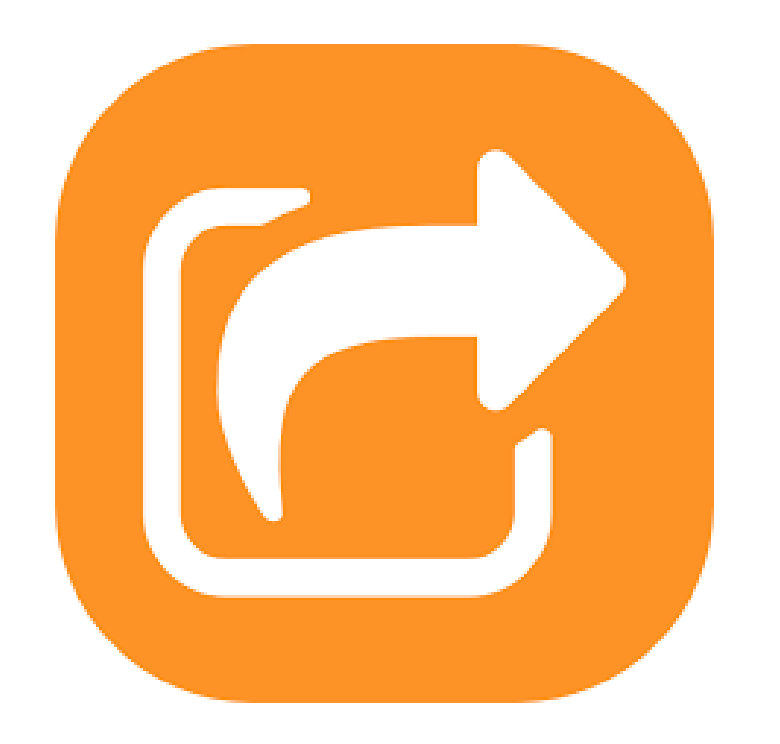

# YOU WILL AUTOMATICALLY BE REDIRECTED TO THE STUDENT TRANSCRIPT PAGE

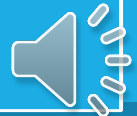

#### **Register for StudentTranscripts**

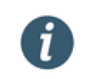

Welcome Christie Foster.

You need to register your student information with StudentTranscripts before you can access your StudentTranscripts Dashboard.

9-digit code on your report card

#### \* Indicates a required field

#### Student Information you use(d) in your School of Record

PEN?

Please ensure that your student information you enter matches the information at your school of record.

O Don't have a

| Persona | Education | Number | (PEN) | * |
|---------|-----------|--------|-------|---|
|         |           |        |       |   |

#### Last Name \*

| Date of Birth (dd/mm/yyyy) | /yyyy) * |
|----------------------------|----------|
|----------------------------|----------|

| dd/mm/ | VVVV |
|--------|------|
|--------|------|

#### **Contact Information**

Please ensure your contact information is correct and up to date in order to receive email about your StudentTranscript Services account.

Email \*

**Phone Number** 

Register for Student Transcript Service Account

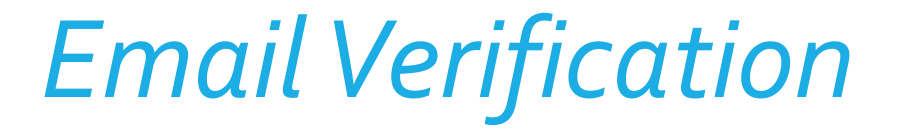

An email confirmation will be sent to activate registration.

Activate your Education Account Inbox x

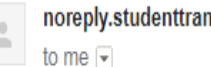

noreply.studenttranscripts@gov.bc.ca

#### Hello.

You recently created a StudentTranscripts registration with the Ministry of Education.

To complete the registration process we need to verify your identity. To do this we need to link your BCeID account to your StudentTranscripts account.

To finish this process you need to:

1. Activate StudentTranscripts Registration

2. Then login with your BCeID username and passwords to StudentTranscripts

If the above link doesn't work, please paste this link into your web browser's address field:

Click on link to verify your STS account

Sei

### STS – Step 1: Order Transcripts

#### BRITISH COLUMBIA

#### Select Send/Order Your Transcript

#### StudentTranscripts 🚨 Logged in as Christy deBulnes Help 0 item(s) in cart Log Off Welcome to StudentTranscripts. Please select from the services below. Marks & Scholarships Your transcript has your graduation status Order Your Graduation Certificate View Your Post-Secondary Institution Choices Updated October 02, 2017 Update Your Contact Information

#### System Notice(s)

**My Dashboard** 

**Transcripts & Certificates** 

Account Information

View Your Order Activity

View Your Profile

Send/Order Your Transcript

- View Your Transcript Last Updated July 22, 2017
- View Your Provincial Examinations/Assessment Results Last
- View Your Scholarships No scholarships to report

### STS - Order your Transcript

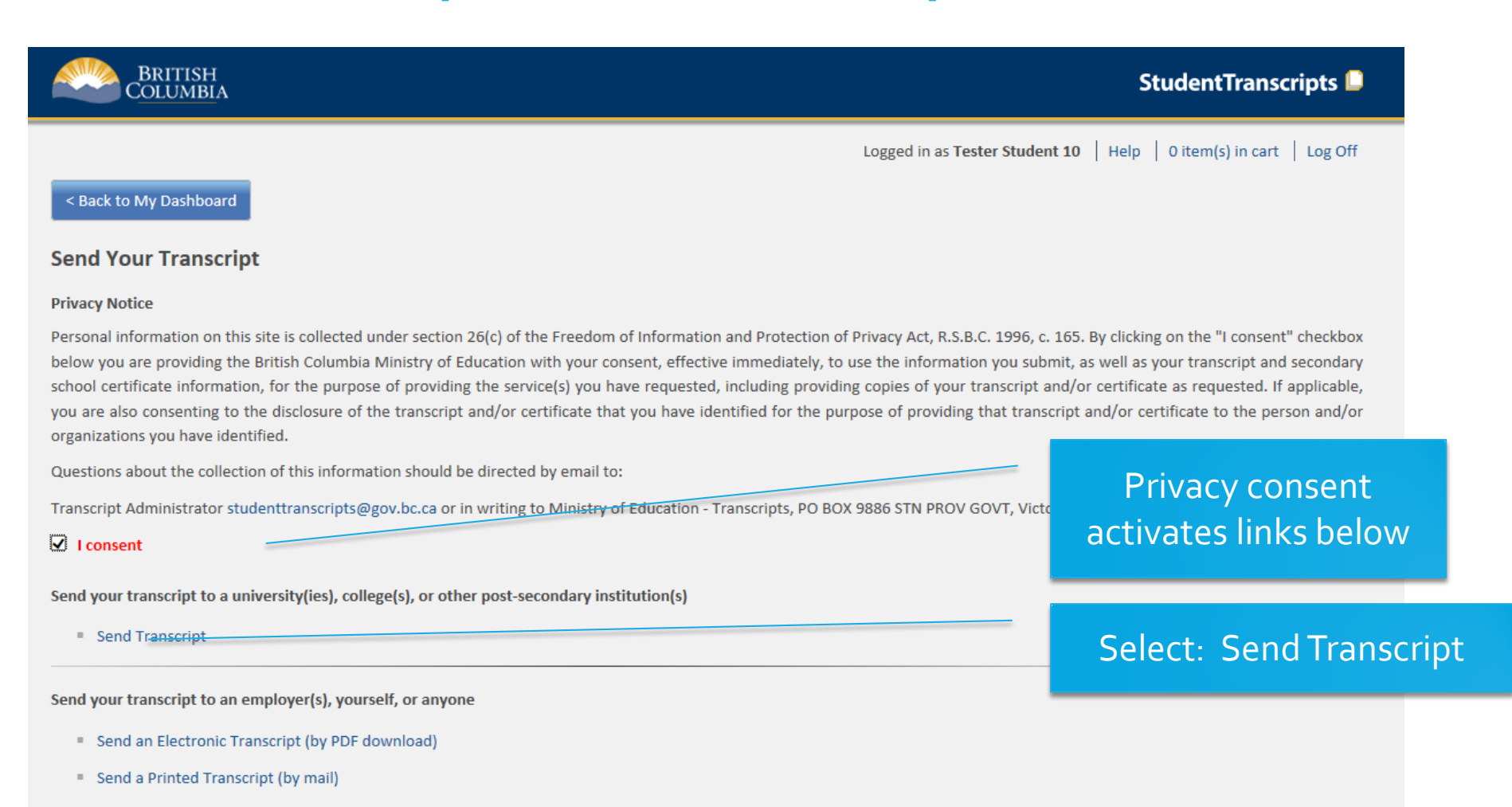

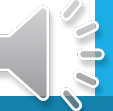

# STS: Step 2 – Search for PSI

| BRITISH<br>C <u>OLUMBI</u> A   |                                |                                          |                     |                         | StudentTranscripts 🚨               |
|--------------------------------|--------------------------------|------------------------------------------|---------------------|-------------------------|------------------------------------|
|                                |                                |                                          | Logged              | in as Tester Student 10 | Help   0 item(s) in cart   Log Off |
| < Back to My Dashboard         |                                |                                          |                     |                         |                                    |
| Send Copy of Transo            | cript to University. Co        | llege or Other Post-Second               | ary Institution     |                         |                                    |
| cond copy of france            |                                |                                          |                     |                         |                                    |
| Steps:                         |                                |                                          |                     |                         |                                    |
| 1: Select Institutio           | n                              | 2: Choose Send Option                    |                     | 3: Confirm & Add        | to Cart                            |
|                                |                                |                                          |                     |                         |                                    |
| Step 1: Select the university, | , college or other post-second | ary institution you want to send your tr | anscript to.        |                         |                                    |
| Choose From List               | Search by Name                 |                                          |                     |                         |                                    |
|                                |                                |                                          |                     |                         |                                    |
| Institution Name:              | Douglas College                |                                          |                     |                         | Search                             |
| Available Institutions         |                                |                                          | Selected Institutio | ons                     |                                    |
| ABERYSTWYTH UNIVERSITY         |                                | ^                                        |                     |                         | Select one or more                 |
| ABILENE CHRISTIAN UNIVERSI     |                                |                                          |                     |                         |                                    |
|                                |                                |                                          |                     |                         | institutions                       |
| ACADEMY OF ART COLLEGE (S      | SAN FRANCISCO)                 |                                          |                     |                         |                                    |
| ACADEMY OF ART UNIVERSITY      | (-SAN FRANCISCO                | move to list >                           |                     |                         |                                    |
| ACADEMY OF CLASSICAL ORIE      | ENTAL SCIENCES                 | < romava ta l                            | ict                 |                         |                                    |
| ACADEMY OF COSMETOLOGY         | (DARTMOUTH)                    | < remove to r                            |                     |                         |                                    |
| ACADEMY OF DESIGN (DAVISV      | (ILLE CAMPUS)                  |                                          |                     |                         |                                    |
| ACADEMY OF EXCELLENCE (V       | ICTORIA)                       |                                          |                     |                         |                                    |
| ACADEMY OF LEARNING            |                                |                                          |                     |                         |                                    |
| ACADEMY OF LEARNING (LANC      | GFORD)                         | $\sim$                                   |                     |                         |                                    |
| ACADEMY OF LEARNING (NAM       |                                |                                          |                     |                         |                                    |

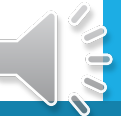

### STS: Search for BC Institutions

. . . . . . .....

| Step 1: Select the university, college or other post-secondary institution you want to send your transcript to.<br>Choose From List<br>Search by Name | Select the institutions on the left and<br>then move them to the column on<br>the right. |
|----------------------------------------------------------------------------------------------------|------------------------------------------------------------------------------------------|
| Canadian Institutions International Institutions                                                                                                    |                                                                                          |
| Province                                                                                                    |                                                                                          |
| British Columbia                                                                                                    | \$                                                                                       |
|                                                                                                    |                                                                                          |

. . . . ...

| Available Institutions                   |                  | Selected Institutions                  |
|------------------------------------------|------------------|----------------------------------------|
| JOY OF MOVEMENT STUDIO (SURREY)          |                  | U OF BRITISH COLUMBIA-UBC-ALL CAMPUSES |
| JUSTICE INSTITUTE OF BC (VANCOUVER)      |                  | UNIVERSITY OF THE FRASER VALLEY        |
| KALAMALKA CAMPUS (VERNON)                |                  | UNIVERSITY OF VICTORIA                 |
| KELOWNA COLLEGE OF PROFESSIONAL COUNSELL |                  | SIMON FRASER UNIVERSITY                |
| KOOTENAY SCHOOL OF THE ARTS (NELSON)     | move to list >   | KWANTLEN POLYTECHNIC UNIVERSITY        |
| LANGARA COLLEGE                          |                  |                                        |
| LANGLEY FLYING SCHOOL INC                | < remove to list |                                        |
| LASALLE COLLEGE VANCOUVER                |                  |                                        |
| LESTER B PEARSON COLL (VICTORIA)         |                  |                                        |
| LONDON COLLEGE OF MUSIC EXAMINATIONS     |                  |                                        |
| LONDON SCHOOL OF HAIRDRESSING            |                  |                                        |
| LOST BOYS STUDIOS SCHOOL OF VFX          |                  |                                        |
| LOXX ACADEMY OF HAIR DESIGN INC.         |                  |                                        |

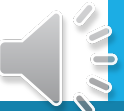

### STS: Search for Canadian Institutions

| Choose From List<br>Search by Name                                                                                                    |                                |                                                                                                    |                                           |
|----------------------------------------------------------------------------------------------------|--------------------------------|----------------------------------------------------------------------------------------------------|-------------------------------------------|
| Canadian Institutions International Institutions                                                                                                    |                                |                                                                                                    |                                           |
| Province                                                                                                    |                                |                                                                                                    | 4                                         |
| Ontario                                                                                                    |                                | \$                                                                                                    |                                           |
| Available Institutions<br>TORONTO COLLEGE OF DENTAL HYGIENE<br>TORONTO INSTITUTION OF MEDICAL TECH<br>TREBAS INSTITUTE - TORONTO<br>TRENT UNIVERSITY (PETERBOROUGH)<br>TYNDALE COLLEGE (TORONTO) |                                | Selected Institutions<br>U OF BRITISH COLUMBIA-UBC-ALL CAMPUSES<br>UNIVERSITY OF THE FRASER VALLEY<br>UNIVERSITY OF VICTORIA<br>SIMON FRASER UNIVERSITY<br>KWANTLEN POLYTECHNIC UNIVERSITY | Select OUAC for al<br>Ontario Universitie |
| TYNDALE COLLEGE (TOKONTO)<br>TYNDALE UNIV COLL & SEMINARY (WILLOWDALE<br>UNIVERSITY OF GUELPH<br>UNIVERSITY OF OTTAWA<br>UNIVERSITY OF WINDSOR                                                   | <pre>remove to list &gt;</pre> | Ontario University Application Centre                                                                                                    |                                           |
|                                                                                                    |                                |                                                                                                    |                                           |
| WAL-MART CANADA CORP (MISSISSAUGA)<br>WILFRID LAURIER UNIVERSITY (WATERLOO)<br>WOODROFFE CAMPUS (NEPEAN)                                                                                         |                                |                                                                                                    |                                           |

### STS: Search for International Options

Step 1: Select the university, college or other post-secondary institution you want to send your transcript to.

#### **Choose From List**

Search by Name

Canadian Institutions International Institutions

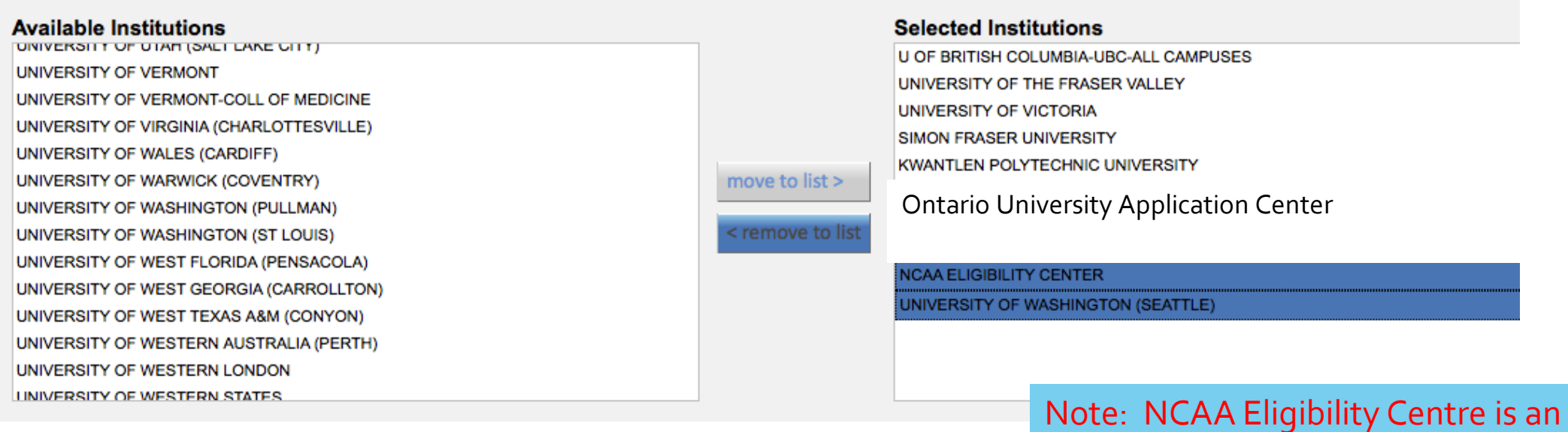

option that Athletes should choose

# STS: Step 3 – Send options

| BRITISH<br>COLUMBIA                                                                                                    |                                                                                                    | StudentTranscripts 🚨                                                                          |
|----------------------------------------------------------------------------------------------------|----------------------------------------------------------------------------------------------------|-----------------------------------------------------------------------------------------------|
|                                                                                                    |                                                                                                    | Logged in as Tester Student 10   Help   0 item(s) in cart   Log Off                           |
| < Back to My Dashboard<br>Choose Send Options for University, College                                                                                                    | e or Other Post-Secondary Institution                                                                                     | Selections                                                                                    |
| 1: Select Institution                                                                                                    | 2: Choose Send Option                                                                                                    | 3: Confirm & Add to Cart                                                                      |
| Step 2: Confirm the university, college, or other post-seconda<br>ACADEMY OF LEARNING<br>102 - 5623 IMPERIAL STREET, BURNABY, BC, CA, V5J1G1<br>604-568-9686<br>O Send my printed transcript now. Help?<br>Send Final Marks when they become available. Help? | ry institutions you have selected to send your transcrip                                                                  | Option available for any<br>institutions that are not able to<br>pick up marks electronically |
| UNIVERSITY OF VICTORIA (UVIC)<br>PO BOX 3025, VICTORIA, BC, CA, V8W3P2<br>O Send my printed transcript now. Help?                                                                                                    |                                                                                                    | Option available for an<br>institutions that receive<br>electronic transfer of marks (BC      |
| Send Interim and Final Marks when they become availat                                                                                                    | ble. Help?<br>Interim marks will be sent electronically in May<br>and final marks will be sent electronically in<br>July. | public institutions, OUAC, U of A                                                             |

Leave as the default setting!!!

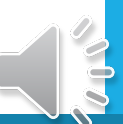

# STS: Send Transcript – leave as default setting

|                                                            | BRITISH StudentTranscripts                                                                                                    |
|------------------------------------------------------------|----------------------------------------------------------------------------------------------------|
|                                                            | Logged in as Kayla Chanteloup   Help   0 item(s) in cart   Log Off                                                                                                    |
| Always leave in<br>default setting for<br>each institution | Closes Send Options for University, College or Other Post-Secondary Institution Selections<br>Step:   I Select Institution  C Choose Send Option  C Choose Send Option  C Choose S |
|                                                            | UNIVERSITY OF BC-UBC-ALL CAMPUSES<br>2016-1874 EAST MALL, VANCOUVER, BC, CA, V6T121<br>Send my transcript electronically now. Help?<br>Send my transcript now and allow this Post-Secondary Institution to request transcript updates until the date specified below. Help?<br>Send updates until:<br>08/10/2022<br>Cancel Request<br>Cancel Request                                                                                                    |

# Step 4 – Confirm and add to cart

| BRITISH<br>C <u>olumbi</u> a                                                                                                    |                                                                                                    |                                                         |                     | StudentTranscripts 📮                    |
|----------------------------------------------------------------------------------------------------|----------------------------------------------------------------------------------------------------|---------------------------------------------------------|---------------------|-----------------------------------------|
| < Back to My Dashboard                                                                                                    |                                                                                                    | Logged in a                                             | s Tester Student :  | 10   Help   0 item(s) in cart   Log Off |
| Exam session in progress                                                                                                    |                                                                                                    |                                                         |                     |                                         |
| onfirm University, College or Other I                                                                                                    | Post-Secondary Institution Selectio                                                                                                    | ns                                                      |                     |                                         |
| 1: Select Institution                                                                                                    | 2: Choose Send Option                                                                                                    |                                                         | 3: Confirm          | & Add to Cart                           |
| p 3: Please confirm the order information below is                                                                                                    | correct. Then click Add Order to Cart. Your trans                                                                                                    | cripts will not be sent un                              | til your Shopping ( | Cart order is completed.                |
| DOUGLAS COLLEGE<br>PO BOX 2503, NEW WESTMINSTER, BC, CN, V3L5B2                                                                                                    |                                                                                                    |                                                         | Remove              |                                         |
| This institution will be sent an electronic copy of yo<br>in the previous step, immediately after you confirm<br>that will be sent. If there are problems with your co | ur transcript and will be able to request transcrip<br>and checkout. Below is the course information t<br>urse information, please contact your school. | ot updates, until the date<br>hat will appear on the tr | specified           | Preview of Tran <u>script</u>           |
| UNG                                                                                                    | OFFICIAL TRANSCRIPT OF GRADES                                                                                                    |                                                         |                     | prior to sending                        |
|                                                                                                    | Graduation Program 2004                                                                                                    |                                                         | -                   |                                         |

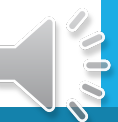

# STS: View unofficial copy of transcript

| BRITISH StudentTranscripts                                                                            |                                                                                                |                                    |                          |               |
|----------------------------------------------------------------------------------------------------|------------------------------------------------------------------------------------------------|------------------------------------|--------------------------|---------------|
|                                                                                                    | Logged in as Christy deB                                                                       | ulnes   Help                       | 0 item(s) in c           | art   Log Off |
| < Back to My Dashboard                                                                                |                                                                                                |                                    |                          |               |
| Download as PDF file.                                                                                 |                                                                                                |                                    |                          |               |
|                                                                                                    |                                                                                                |                                    |                          |               |
| PSI selections are intended for students in Grad<br>they have applied. Students in Grades 10 or 11 st | de 12 to send their interim and final marks t<br>hould not select 'Send Interim and Final Mark | o the post-seco<br>s' when availab | ondary institutio<br>le. | ons to which  |
|                                                                                                    |                                                                                                |                                    |                          |               |
| UNOFFI                                                                                                | ICIAL TRANSCRIPT OF GRADES                                                                     |                                    |                          |               |
|                                                                                                    | Graduation Program 2004                                                                        |                                    |                          |               |
|                                                                                                    | Personal Education Number                                                                      | Birthdate                          | Issue Date               |               |
|                                                                                                    | 121115349                                                                                      | 5-AUG-1999                         | 22-JUL-2017              |               |
| BRITISH                                                                                               | School Name                                                                                    |                                    |                          |               |
| COLUMBIA                                                                                              | WALNUT GROVE SECONDARY                                                                         |                                    |                          |               |
|                                                                                                    | Street Address or P.O. Box                                                                     | No.                                |                          |               |
|                                                                                                    |                                                                                                |                                    |                          |               |
|                                                                                                    | 8919 WALNUT GROVE DRIVE                                                                        |                                    |                          |               |

Choosing UBC (for example) will allow you to see your transcript. Your transcript shows your COMPLETED courses.

**NOTE**: It will say that you are NOT in a position to graduate because you have not completed English, Capstone, etc.

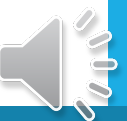

Ability to view your Ministry transcript IF you select an institution like UBC which has the Now and Allow option.

> Transcript is ONLY successfully completed courses.

| COLUMBIA                                |                        | WA  |                         | GROVE SE        |                       | v                   |               |                            |                            |                          |         |
|-----------------------------------------|------------------------|-----|-------------------------|-----------------|-----------------------|---------------------|---------------|----------------------------|----------------------------|--------------------------|---------|
|                                         |                        |     |                         | Addresse        |                       | Berr                | No            |                            |                            |                          |         |
|                                         |                        | St  | reet                    | Address         | or P.U                | . Box               | NO.           |                            |                            |                          |         |
|                                         |                        | 89  | 8919 WALNUT GROVE DRIVE |                 |                       |                     |               |                            |                            |                          |         |
|                                         |                        | Ci  | City Posta              |                 |                       |                     |               | ostal                      | Code                       |                          |         |
| CHANTELOUP, KAYLA NICOLE                |                        | LA  | LANGLEY, BC V1M 2N7     |                 |                       |                     |               |                            | 2N7                        |                          |         |
| COURSES / ASSESSMENTS                   | COURSE /<br>ASMNT CODE | REQ | EQU                     | SESSION<br>DATE | GR 12<br>SCHOOL<br>96 | GR 12<br>EXAM<br>96 | INTERIM<br>96 | INTERIM<br>LETTER<br>GRADE | RNAL %/<br>ASM/(T<br>SCORE | FINAL<br>LETTER<br>GRADE | CREDITS |
| COMPOSITION 10                          | CMPS 10                | 1   |                         | 2020/06         |                       |                     |               |                            | 89                         | A                        | 2       |
| FOOD STUDIES 10                         | F00D 10                |     |                         | 2019/06         |                       |                     |               |                            | 93                         | A                        | 4       |
| FOUNDATIONS OF MATH AND PRE-CALCULUS 10 | FMP 10                 | 6   |                         | 2020/06         |                       |                     |               |                            | 76                         | В                        | 4       |
| FRANCAIS LANGUE SECONDE-IMMERSION 10    | FRAL 10                |     |                         | 2020/06         |                       |                     |               |                            | 87                         | A                        | 4       |
| LITERARY STUDIES 10                     | LTST 10                | 1   |                         | 2020/06         |                       |                     |               |                            | 89                         | A                        | 2       |
| PHYSICAL AND HEALTH EDUCATION 10        | PHED 10                | 10  |                         | 2020/06         |                       |                     |               |                            | 93                         | A                        | 4       |
| SCIENCE 10                              | SC 10                  | 8   |                         | 2020/06         |                       |                     |               |                            | 88                         | A                        | 4       |
| SCIENCES HUMAINES ET SOCIALES 10        | SCH 10                 | 4   |                         | 2020/06         |                       |                     |               |                            | 100                        | A                        | 4       |
| CHEMISTRY 11                            | CH 11                  | 9   |                         | 2020/08         |                       |                     |               |                            | 94                         | A                        | 4       |
| EXPLORATIONS SC. HUMAINES ET SOC. 11    | EPSSF 11               | 5   |                         | 2021/04         |                       |                     |               |                            | 84                         | в                        | 4       |
| FITNESS AND CONDITIONING 11             | FTCD 11                |     |                         | 2021/02         |                       |                     |               |                            | 90                         | A                        | 4       |
| FOOD STUDIES 11                         | F00D 11                | 11  |                         | 2020/06         |                       |                     |               |                            | 96                         | A                        | 4       |
| FOUNDATIONS OF MATHEMATICS 11           | FOM 11                 | 7   |                         | 2020/11         |                       |                     |               |                            | 93                         | A                        | 4       |
| ICBC DRIVER EDUCATION COURSE 11         | UDEC 11                |     |                         | 2021/05         |                       |                     |               |                            |                            | тs                       | 2       |
| INTRODUCTORY SPANISH 11                 | BSP 11                 |     |                         | 2021/06         |                       |                     |               |                            | 98                         | A                        | 4       |
| LANGUE ET CULTURE DE LA FRANCOPHONIE 11 | LCFF 11                |     |                         | 2021/04         |                       |                     |               |                            | 85                         | в                        | 4       |
| LITERARY STUDIES 11                     | LTST 11                | 2   |                         | 2020/11         |                       |                     |               |                            | 96                         | A                        | 4       |
| ANATOMY AND PHYSIOLOGY 12               | ATPH 12                |     |                         | 2021/02         |                       |                     |               |                            | 86                         | A                        | 4       |
| AP ENGLISH LANGUAGE & COMPOSITION 12    | APEN 12                |     |                         | 2020/11         |                       |                     |               |                            | 96                         | A                        | 4       |
| BA INTERPERSONAL SKILLS 12C             | YIPS 12C               |     |                         | 2022/06         |                       |                     |               |                            |                            |                          | 4       |
| CHEMISTRY 12                            | CH 12                  |     |                         | 2022/01         |                       |                     |               |                            |                            |                          | 4       |
| ENGLISH FIRST PEOPLES 12                | ENFP 12                |     |                         | 2022/06         |                       |                     |               |                            |                            |                          | 4       |
| FOUNDATIONS OF MATHEMATICS 12           | FOM 12                 |     |                         | 2022/06         |                       |                     |               |                            |                            |                          | 4       |
| FRANCAIS LANGUE SECONDE-IMMERSION 12    | FRAL 12                |     |                         | 2022/01         |                       |                     |               |                            |                            |                          | 4       |
| WORK EXPERIENCE 12A                     | WEX 12A                |     |                         | 2022/06         |                       |                     |               |                            |                            |                          | 4       |
| WORK EXPERIENCE 128                     | WEX 12B                | -   | -                       | 2022/06         |                       |                     |               |                            |                            |                          | 4       |

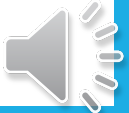

### STEP 5 – Review Order Details

| BRITISH<br>COLUMBIA                                                   | StudentTranscripts                                                         |
|-----------------------------------------------------------------------|----------------------------------------------------------------------------|
|                                                                       | Logged in as <b>Tester Student 10</b>   Help   0 item(s) in cart   Log Off |
| < Back to My Dashboard                                                |                                                                            |
| Confirmation #: 63054                                                 |                                                                            |
| Date: 2017-03-17                                                      |                                                                            |
| Status: Order fulfillment is complete.                                |                                                                            |
| Order Details                                                         |                                                                            |
| PSI Selections                                                        |                                                                            |
| You have selected to have transcripts forwarded to the following PSIs |                                                                            |
| Name                                                                  | Item Status                                                                |
| VANCOUVER ISLAND UNIVERSITY                                           | FILLED                                                                     |
| ACADEMY OF LEARNING                                                   | FILLED                                                                     |
| UNIVERSITY OF VICTORIA (UVIC)                                         | FILLED                                                                     |
|                                                                       |                                                                            |

Some institutions (capable of receiving transcripts NOW and ALLOW) will have a link on the Item Status to provide more information about when your transcript was sent and when it was received

Note: Grade 12 students can order up to 25 transcripts BEFORE graduation

# When are PSIs getting marks from STS?

| Date                                        |                                                                                                    | Ministry Term | Institutions                                                                                                    |
|---------------------------------------------|----------------------------------------------------------------------------------------------------|---------------|----------------------------------------------------------------------------------------------------|
| Any time<br>during your<br>Grade 12<br>year | <ul> <li>Institutions are able to pick-up marks once<br/>you have applied to a PSI, given the PSI<br/>your PEN number, and also given<br/>permission through your STS account</li> <li>Most institutions will not be picking up<br/>your marks until after Dec. 9</li> </ul> | "Now & Allow" | <ul> <li>Capilano, Douglas, Emily Carr, KPU,<br/>SFU, TRU, UBC, UFV, UNBC, UVic,<br/>VCC, VIU</li> <li>OUAC (all Ontario Universities)</li> </ul>                                            |
| May 1st                                     | <ul> <li>Certain institutions will pick up marks after<br/>May 1<sup>st</sup> IF student has gave them<br/>permission through STS account</li> </ul>                                                                                                    | "Interim"     | • BCIT, U of Alberta, U of Calgary                                                                                                    |
| End of July                                 | <ul> <li>All institutions will either be given final<br/>transcript electronically or by mail at the<br/>end of July IF student has gave them<br/>permission through your STS account</li> </ul>                                                                             | "Final"       | <ul> <li>Confirmation of graduation and final<br/>transcript available to any institution<br/>identified through STS</li> <li>TWU, US institutions, Korean<br/>Universities, etc.</li> </ul> |

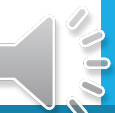

### How do institutions get marks?

#### Self-Report \*\*\*\* Transcript

#### **Student Transcript Service**

| Institution  |                                                          |
|--------------|----------------------------------------------------------|
| UBC          | Self-report when apply                                   |
| SFU          | Self-report Jan. 3 – March 31                            |
| UFV          | No self-report option; program<br>may require transcript |
| U of Alberta | Self-report when apply + S1 Final                        |
| Waterloo     | Submit transcript with application                       |
| McMaster     | Upload through portal when apply                         |
| TWU          | No self-report option; want transcript when you apply    |

| Institution  |                             |
|--------------|-----------------------------|
| UBC          | Select "Now and Allow"      |
| SFU          | Select "Now and Allow"      |
| UFV          | Select "Now and Allow"      |
| U of Alberta | Select "Interim & Final"    |
| Waterloo     | Select OUAC – "Now & Allow" |
| McMaster     | Select OUAC – "Now & Allow" |
| TWU          | Selection "Final"           |

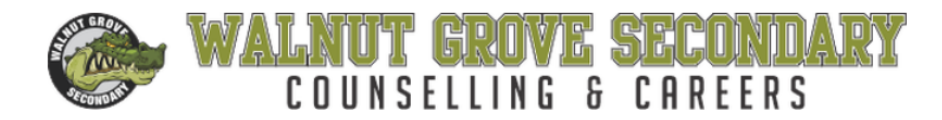

Call WGSS at: 604-882-0220

HOME RESOURCES COURSE PLANNING POST-SECONDARY SCHOLARSHIPS CAREERS & VOLUNTEERING

#### **Application Services**

In addition to the information provided in the links above, the following sites provide useful details about applying to post-secondary:

- EducationPlannerBC
- Ontario Application Services
- BC Apprenticeships
- Common Application (US common application)

Student Transcript Service - link to PowerPoint to do Post-Secondary Transcript Release

#### Self-Report & Transcript Submissions

SCRIBD Millions of books, audiobooks, magazines, documents, sheet music, and more for free.

#### Self-Report /Transcript Information

Prepared by WGSS Counselling & Careers May 26, 2022

All students need to complete the Student Transcript Service (STS) before April 22 <sup>nd</sup> in order to have their **interim** transcript automatically sent to their selected institutions and organizations. In July, **final** transcripts will be issued according to the selections chosen before April 22<sup>nd</sup> (including institutions outside of Canada, the NCAA Clearinghouse, and private institutions).

#### Link to Student Transcript Service

| Institution | Deadlines                                                                            | Transcript Instructions / Marks to use                    | STS: Select Default    |
|-------------|--------------------------------------------------------------------------------------|-----------------------------------------------------------|------------------------|
| BCIT        | No Self-Report Option Provide electronic transcript when you apply; provide up-dated |                                                           | Select Interim & Final |
|             | Nothing should be mailed                                                             | transcript as requested by the department                 |                        |
| Capilano    | No Self-Report Option                                                                | Applicants upload transcript through EPBC + release marks | Select Interim & Final |
|             | Priority Admission Deadline: March 1                                                 | through STS                                               |                        |
| Douglas     | Deadlines: Various                                                                   | Some competitive entry programs will request a transcript | Select Now & Allow     |
|             | Check the Program Deadline                                                           | after you have applied; all other programs use STS        |                        |

http://wgsscounselling.weebly.com/application--self-report.html

# SELF-REPORT CHART

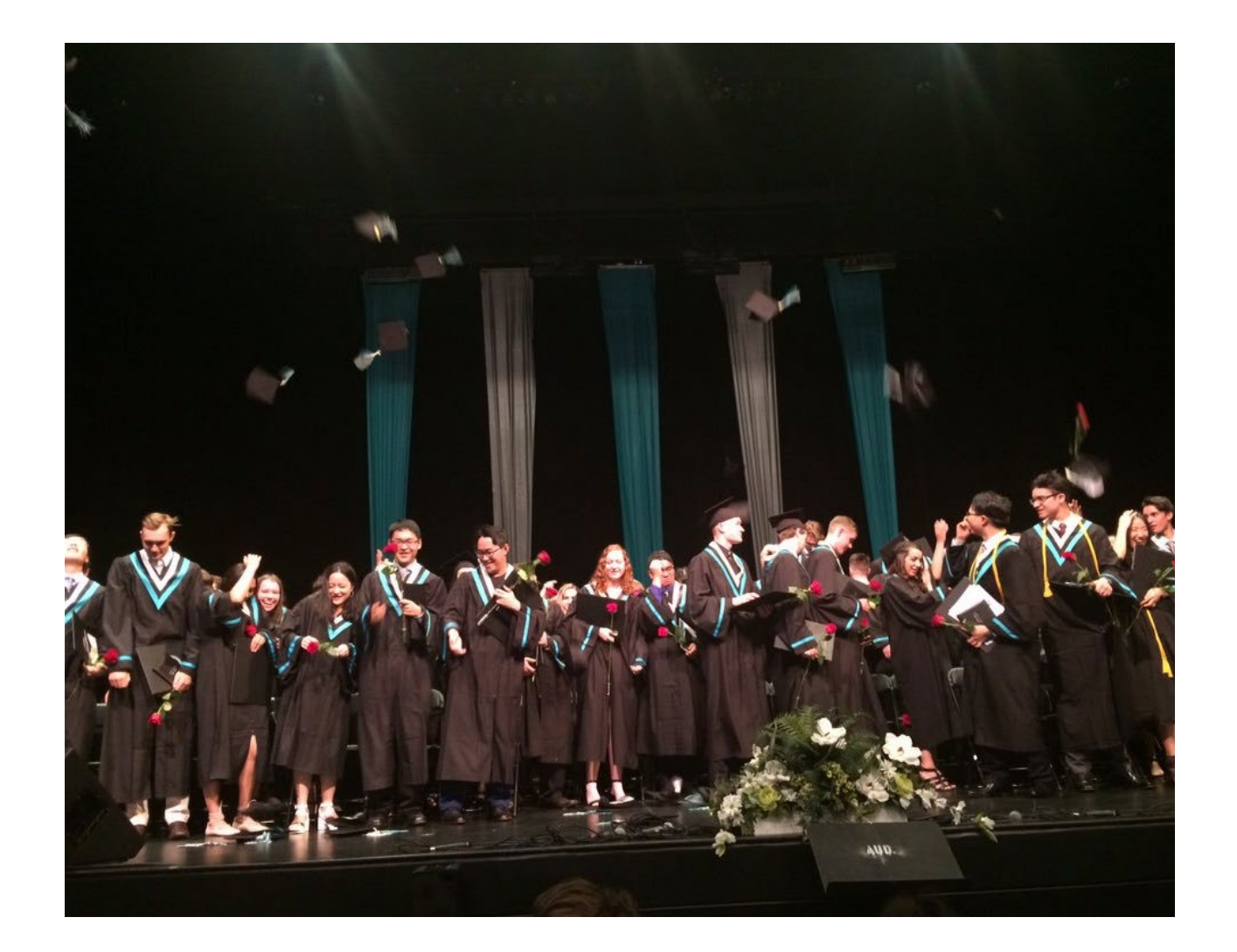

DOYOU HAVE MORE QUESTIONS?

PLEASE CONTACT YOUR COUNSELLOR THROUGH TEAMS

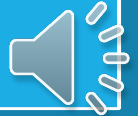

# Grade 12 Counsellors

# A-G Ms. Darleen Kifiak

### H-L Ms. Rachelle Twemlow + Mr. Ivan Adrian

### M-P Ms. Donelda Seymour

#### **Q-Z** Ms. Sue Docherty

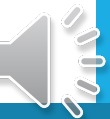